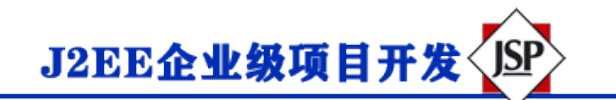

## Servlet 文件上传

Servlet 可以与 HTML 表单标签一起使用,来允许用户上传文件到服务器。上传的文件可以是文本文件或图像

文件或任何文档。

本文使用到的文件有:

- upload.jsp: 文件上传表单。
- message.jsp: 提交成功后替换页面。
- UploadServlet.java: 上传处理 Servlet。
- 需要约会的 jar 文件: commons-fileupload-1.3.2, commons-io-2.5.jar。

结构图如下所示:

| ▼ V > TomcatTest [www NO-HEAD]                  | -        |
|-------------------------------------------------|----------|
| ▼ 🕀 > src                                       | 0        |
| v to com.runoob.test                            | 0        |
| UploadServlet.java                              | 10       |
| JRE System Library [Java SE 8 [1.8.0_31]]       | 11       |
| Apache Tomcat v8.0 [Apache Tomcat v8.0]         | 12       |
| 🔻 🔜 Web App Libraries                           | 13       |
| commons-fileupload-1.3.2.jar - /Users/tianqixir | 14       |
| commons-io-2.5.jar - /Users/tianqixin/www/woi   | 15       |
| 🗁 build                                         | 16       |
| VebContent                                      | 17       |
| ► 🔁 > META-INF                                  | 18       |
| ► Core > WEB-INF                                | 190      |
| message.jsp                                     | 20       |
|                                                 | 21       |
|                                                 | 22       |
| 📑 upload.jsp                                    | 21<br>22 |

注意: Servlet3.0 已经内置了文件上传这一特性,开发者不再需要将 Commons FileUpload 组件引入到 工程中去。

接下来我们详细介绍。

## 创建一个文件上传表单

下面的 HTML 代码创建了一个文件上传表单。以下几点需要注意:

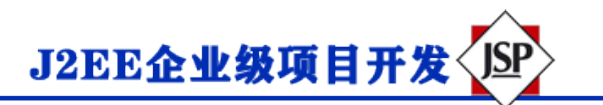

- 表单方法属性应该设置为 POST 方法,不能使用 GET 方法。
- 表单 enctype 属性应该设置为 multipart / form-data。
- 表单**动作**属性应该设置为在服务器上方处理文件上传的 Servlet 文件。下面的实例使用了 UpServlet Servlet 来上传文件。
- 添加副本文件,您应该使用多个带有属性 type =" file"的<input ... />标签。为了允许多个文件上传,请包含多个名称属性值不同的输入标签。输入标签具有不同的名称属性的值。浏览器会为每个输入标签关联一个浏览按钮。

upload.jsp 文件代码如下:

```
<%@页面语言=" java" contentType =" text / html; charset = UTF-8"
   pageEncoding =" UTF-8"%>
<! DOCTYPE html PUBLIC"-// W3C // DTD HTML 4.01 Transitional // EN"
   " http://www.w3.org/TR/html4/loose.dtd">
<html>
<头>
<meta http-equiv =" Content-Type" content =" text / html; charset = UTF-8">
<title>文件上传实例-菜鸟教程</ title>
</ head>
<身体>
<h1>文件上传实例-菜鸟教程</ h1>
<form method =" post" action =" / TomcatTest / UploadServlet" enctype =" multipart / form-data">
   选择一个文件:
   <input type =" file" name =" uploadFile" />
   <br/> <br/>
    <input type =" submit" value ="上传" />
</ form>
</ body>
</ html>
```

## 编写后台 Servlet

以下是 UploadServlet 的源代码,同于处理文件上传,在这之前我们先确保依赖包已经约会到项目的 WEB-IN

F / lib 目录下:

- 下面的实例依赖于 FileUpload,所以一定要确保在您的 classpath 中有最新版本的 commons-fileupload.x xjar 文件。可以从 <u>http://commons.apache.org/proper/commons-fileupload/</u>下载。
- FileUpload 依赖于 Commons IO,所以一定要确保在您的 classpath 中有最新版本的 commons-io-xxjar 文件。可以从 <u>http://commons.apache.org/proper/commons-io/</u>下载。

你可以直接下载本站提供的两个依赖包:

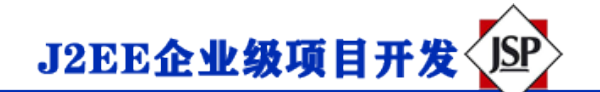

- commons-fileupload-1.3.2.jar
- <u>commons-io-2.5.jar</u>

UploadServlet 的源代码如下所示:

```
包 com.runoob.test;
导入 java.io.File;
导入 java.io.IOException;
导入 java.io.PrintWriter;
导入 java.util.List;
导入 javax.servlet.ServletException;
\Rightarrow \lambda javax.servlet.annotation.WebServlet;
导入 javax.servlet.http.HttpServlet;
导入 javax.servlet.http.HttpServletRequest;
导入 javax.servlet.http.HttpServletResponse;
导入 org.apache.commons.fileupload.FileItem;
导入 org.apache.commons.fileupload.disk.DiskFileItemFactory;
导入 org.apache.commons.fileupload.servlet.ServletFileUpload;
/ **
* Servlet 实现类 UploadServlet
* /
@WebServlet (" / UploadServlet")
公共类 UploadServlet 扩展了 HttpServlet {
   私有静态最终长 serialVersionUID = 1L;
   //上传文件存储目录
   私有静态最终字符串 UPLOAD_DIRECTORY =" upload";
   //上传配置
   私有静态最终 int MEMORY THRESHOLD = 1024 * 1024 * 3; // 3MB
   私有静态最终整数 MAX_FILE_SIZE = 1024 * 1024 * 40; // 40MB
   私有静态最终整数 MAX_REQUEST_SIZE = 1024 * 1024 * 50; // 50MB
   / **
    *发布数据及保存文件
    * /
   受保护的 void doPost (HttpServletRequest 请求,
       HttpServletResponse 响应)引发 ServletException, IOException {
       //检测是否为多媒体上传
       如果(! ServletFileUpload.isMultipartContent (request) ) {
```

J2EE企业级项目开发

```
//如果不是则停止
          PrintWriter writer = response.getWriter ();
          writer.println("错误: 表单必须包含 enctype = multipart / form-data");
          writer.flush ();
          返回;
      }
      //配置上传参数
      DiskFileItemFactory factory = new DiskFileItemFactory ();
      //设置内存临界值-超过后将产生临时文件并存储到临时目录中
      factory.setSizeThreshold (MEMORY_THRESHOLD);
      //设置临时存储目录
      factory.setRepository (new File (System.getProperty (" java.io.tmpdir") ) ) ;;
      ServletFileUpload upload = new ServletFileUpload (factory);
      //设置最大文件上传值
      upload.setFileSizeMax (MAX_FILE_SIZE) ;
      //设置最大请求值(包含文件和表单数据)
      upload.setSizeMax (MAX_REQUEST_SIZE);
      //中文处理
      upload.setHeaderEncoding (" UTF-8");
      //构造临时路径来存储上传的文件
      //这个路径相对当前应用的目录
      字符串 uploadPath = request.getServletContext()。getRealPath("./") + File.separator + UP
LOAD_DIRECTORY;
      //如果目录不存在则创建
      文件 uploadDir =新文件 (uploadPath);
      如果(! uploadDir.exists()) {
         uploadDir.mkdir ();
      }
      尝试{
         //解析请求的内容提取文件数据
         @SuppressWarnings ("未选中")
         List <FileItem> formItems = upload.parseRequest (request);
         如果(formItems! = null && formItems.size () > 0) {
            //继承表单数据
```

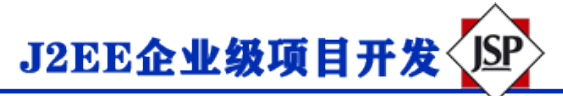

```
对于 (FileItem item: formItems) {
                 //处理不在表单中的细分
                 如果(! item.isFormField () ) {
                    字符串 fileName = new File(item.getName())。getName();
                    字符串 filePath = uploadPath + File.separator + fileName;
                    文件 storeFile = new File (filePath);
                    //在控制台输出文件的上传路径
                    System.out.println (filePath) ;
                    //保存文件到硬盘
                    item.write (storeFile);
                    request.setAttribute (" message",
                       "文件上传成功!");
                }
             }
          }
      } catch (异常例外) {
          request.setAttribute (" message",
                "错误信息: " + ex.getMessage () );
      }
      //反弹到 message.jsp
      request.getServletContext () 。 getRequestDispatcher (" / message.jsp") 。 forward (
             请求,回应);
   }
}
```

```
message.jsp 文件代码如下:
```

```
<%@页面语言=" java" contentType =" text / html; charset = UTF-8"
    pageEncoding =" UTF-8"%>
<! DOCTYPE html PUBLIC"-// W3C // DTD HTML 4.01 Transitional // EN"
    " http://www.w3.org/TR/html4/loose.dtd">
    </thml>

        <html>

        <k>

        <meta http-equiv =" Content-Type" content =" text / html; charset = UTF-8">
    </thml>

        <title>文件上传结果</title>

    <t
```

## 编译和运行 Servlet

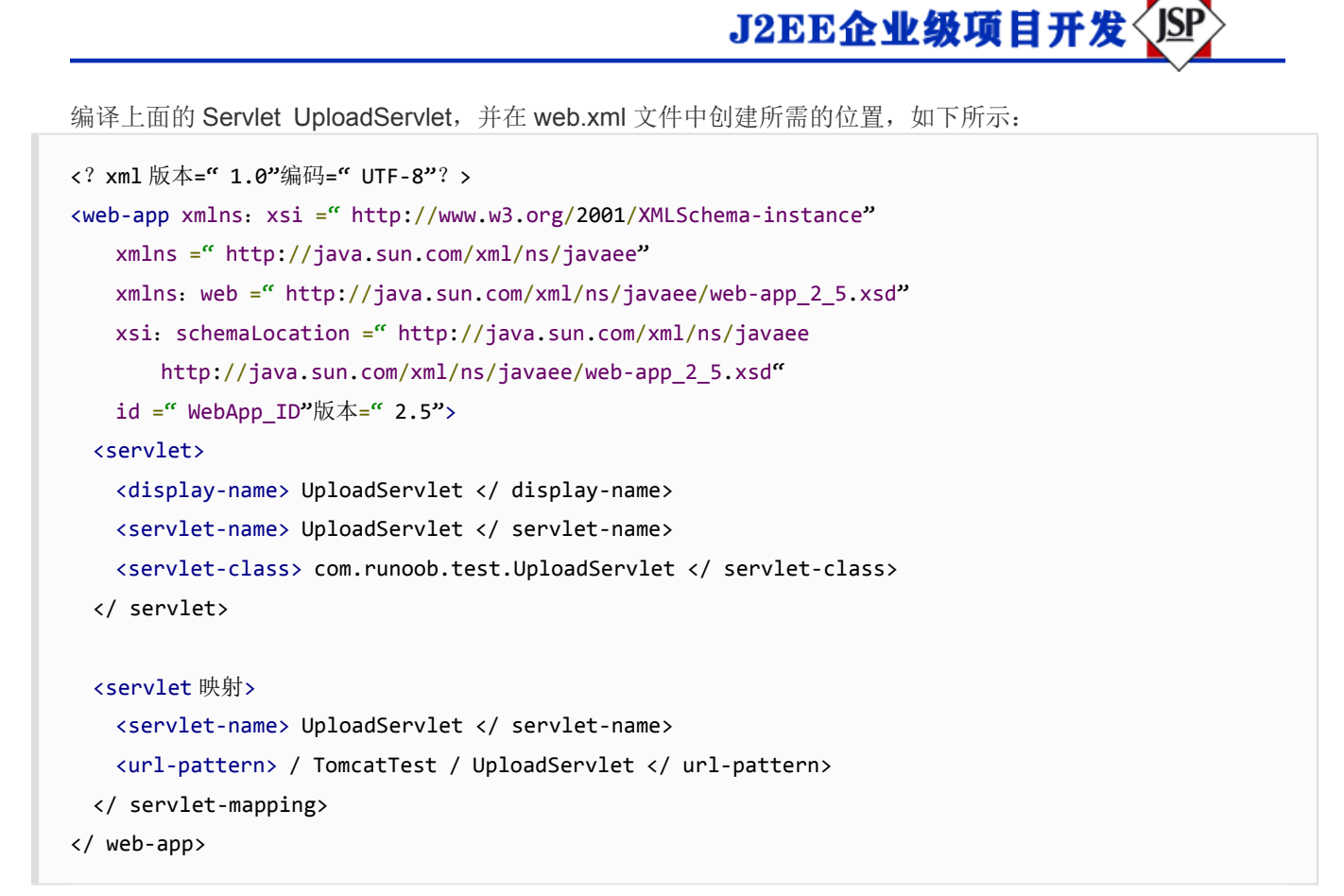

现在尝试使用您在上面创建的 HTML 表单来上传文件。当您在浏览器中访问: http:// localhost: 8080 / To

mcatTest / upload.jsp, 演示如下所示:

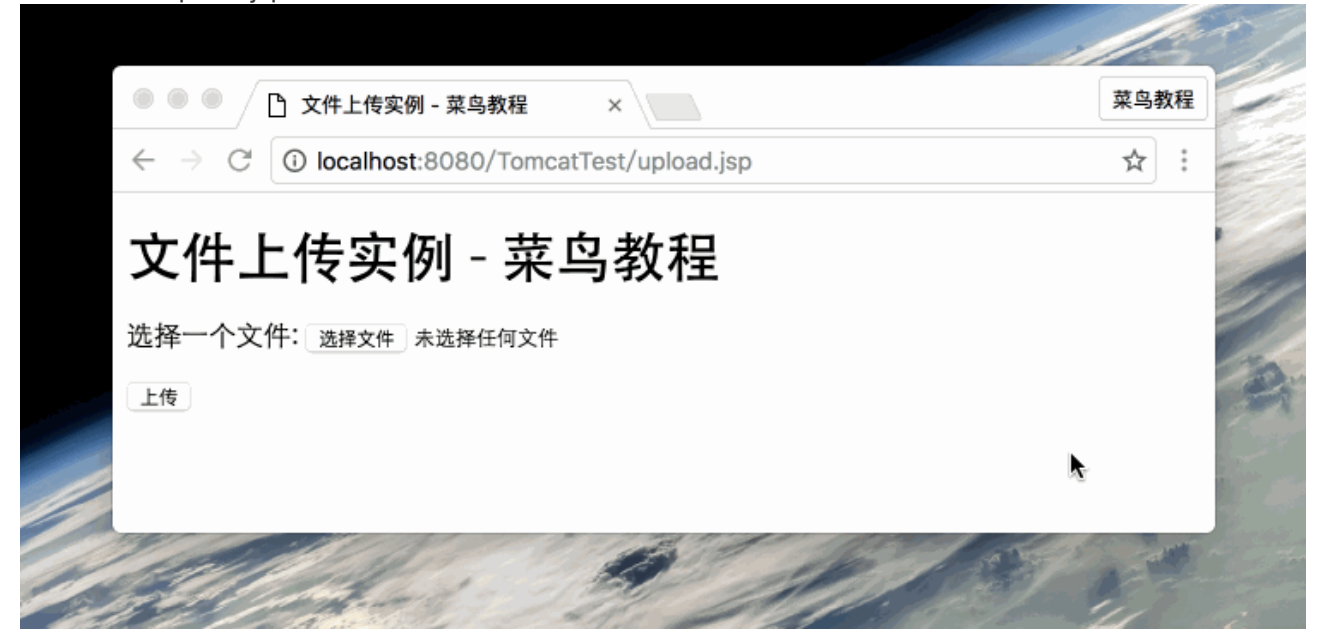